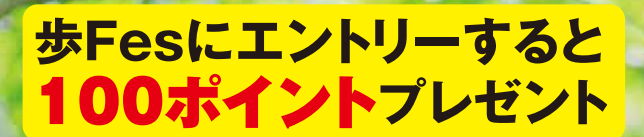

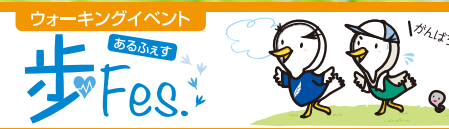

# 館にフォージ Fes. 2022

●イベント開催期間 2022年11月1日四 ~2022年11月30日砂

## エントリー期間 2022年10月15日 ~2022年10月31日国

※開催期間中でもエントリー可能です。

# 健保ウォーキングイベントの概要

- 参加対象者
   岩谷産業健保の被保険者
- ●参 加 方 法 ▶ 個人戦

上位入賞でポイント獲得 1日平均6.000歩達成者にはさらに800ポイント進呈

エントリー方法は裏面をご覧ください

●歩数の記録は、マイヘルスウェブアプリのアプリ連携歩数か、 「MYバイタル」で手入力してください 連携方法は裏面をご覧ください エントリー前の歩数は集計対象外

ウォーキング大会は <u>「マイヘルスウェブアプリ」で</u> '参加登録""歩数カウント" を行います!

※歩数を反映させるため、 必ず毎週ログインしてください。 ※11月30日の最終日は集計のため、 必ずログインしてください。

こちらから

獲得ポイントは「マイヘルスウェブ」より遺伝子検査キット等健康グッズに交換できます。

マイヘルスウェブアプリのご登録方法は、こちらをご覧ください。▼ https://www.iwatanikenpo.or.jp/system/data/news/60/60\_1.pdf

まずは登録!

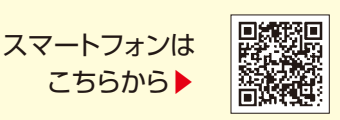

下記の他社登録商標・商標をはじめ、記載の会社名、システム名、製品名は各社の登録商標または商標です。なお、本文中では、TM®マーク等は明記しておりません。 ※Apple Apple ロゴ、iPad、iPhone、Safariは、米国及び他の国々で登録されたApple Inc,の 商標です。

※iPhone商標は、アイホン株式会社のライヤンスに基づき使用されています。

※ Google 、Android 、Google Chrome 、Google Playは、Google Inc. の商標です。 ※ Google PlayおよびGoogle Play ロゴは、Google LLCの商標です。す。

岩谷産業健康保険組合

## あるふえす **2022 秋 参加方法**

マイヘルスウェブにログイン後、

TOPページ内の「歩Fes.エントリー受付中」のバナーを選択し、

エントリーページに進みます。

エントリーページでは「ニックネーム」を入力し、 「エントリーする」を選択します。

エントリーが完了します。

### バイタルデータの連携について

スマホアプリに記録された歩数や血圧などのヘルスケアデータを、過去最大30日分「MYバイタル」に記録・更新することができます。 記録・更新は任意のタイミングで行います。

#### iPhoneの場合

※すでにMHWアプリをお使いの方は、「ヘルスケア」アプリを起動して
の以降の作業を行ってください ●「MHWアプリ」をインストール データのアクセス 2インストール後、「MHWアプリを起動 (<mark>1</mark>) かんたんログイン設定が 売了しました 3保険証記載の【保険者番号(06272082)】を入力して送信 ヘルスケア #アプリテムは世際したか ガインデルことができ) ④通知設定のダイアログが表示されるので、任意で設定を行う h ⑤画面の指示に従って「かんたんログイン」の設定を行う 6 64ケタのPINコードを設定後、「登録してログイン」を選択すると 0 設定完了のダイアログが表示されるので、「MYページへ」を選択 ♥自動的に「ヘルスケア」アプリが起動されるので、「すべてのカテゴリをオン」「すべてをオンにする」等を選択した後「許可」(機種によっては表示なし)を選択 ⑥「ヘルスケア」アプリとの連携設定が完了し、ヘルスケアデータが取得される Androidの場合 〈初めてアプリを使う場合〉 MHWアプリをインストール 健康で活動的な日々を送 れるようにアドバイスし 2インストール後、端末の「Google Fit」を起動 プロフィ lhr (6) (端末に入っていない場合はダウンロードしてください) ③使用するアカウントを選択し、「(アカウント名)で続行」を選択 😨 MT3 ④画面の指示に従って設定を行い完了させる ●設定完了後、画面右下の「プロフィール」を選択 表示されたら、上部の「設定(歯車マーク)」を選択 ⑥「記録の設定」の「アクティビティの記録」と「位置情報の使用」をオンにする 〈すでにアプリを入れて使用している場合〉 ※ストレージの消去をする必要があります ○ ネットワークとインター ← アブリ情報

※「かんたんログイン」を設定している場合は、設定が解除されますので、 下記ストレージの消去後に再設定を行ってください

※ストレージを消去しても、MHW内のデータは削除されません ①端末の「設定」から「アプリと通知」を選択

2アプリの一覧から「MHWアプリ」を選択

3「ストレージ」を選択

④「ストレージを消去」を選択

〈共通〉

注意

#### ▲終了後「MHWアプリを記動」

□保険証に記載の【保険者番号(06272082)】を入力して送信 ○画面に従って「かんたんログイン」の設定を行う ●4ケタのPINコードを設定後、「登録してログイン」を選択

設定完了のダイアログが表示されたら「MYページへ」を選択 ■アカウント選択のダイアログが表示されるので、

「Google Fit」で設定したアカウントを選択 ●位置情報とセンサーデータへのアクセスを「許可」し、設定が完了

位置情報・センサーデータは、移動距離を取得するために必要となります

初回はヘルスケアデータの取得に時間がかかる場合があります

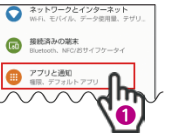

MYH エントリー受付

エントリー受付

0.0000000

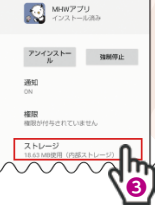

NYバイタル

75Kg 1569KB : 45 Kg

※掲載の画面はイメージです。実際

とは異なる場合があります。

2付中// 💮

^

WEB

. アカウントの選択 かんたんログイン設定: 売了しました WHWアプリ を引き続き使用 2 この端末の位置情報 へのアクセスを MHW アプリ に許可します か? 'n.

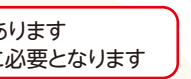

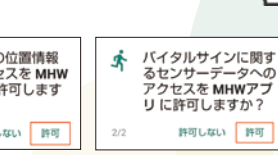

[MHWアプリ]でログインすると[バイタルデータ(歩数等)連携確認ダイアログ※」が表示されます(1日1回、当日初回ログインのみ)。 ※ダイアログでは右記が選択できます。【連携する】【今は連携しない】【次から表示しない】

お問い合わせ先 [マイヘルスウェブ] ヘルプデスク 【TEL] 03-5213-4467(平日9:00~17:00)